## Lathund för beställning av digitalt registerutdrag

Nu går det att få de flesta typer av utdrag från polisens belastningsregister till din digitala brevlåda. Utdraget kan sedan kontrolleras av exempelvis arbetsgivaren eller förbundet/föreningen via polisens kontrolltjänst. <u>Klicka</u> <u>här för att läsa mer</u>.

## Hur gör jag för att visa upp det för den som ska kontrollera registerutdraget?

Det går att göra på flera olika sätt. Du kan till exempel visa upp det för en arbetsgivare, ett idrottsförbund eller en förening:

- Via mobil, surfplatta eller dator.
- Skicka utdraget som pdf via e-post från din digitala brevlåda.
- Skriva ut det och visa upp det på papper.

## Har du inte digital brevlåda?

För de personer som ännu inte registrerat sig för en digital brevlåda kommer utdraget automatiskt att skickas till deras folkbokföringsadress och behöver på så vis visa upp det fysiskt till ansvarig person.

Välj en digital brevlåda:

De här brevlådorna kan du välja mellan om du är privatperson:

- <u>Kivra</u>
- <u>Billo</u>
- Min myndighetspost

Oavsett vilken brevlåda du väljer får du din myndighetspost dit. I några av brevlådorna får du även post från företag. Skaffa den brevlåda du gillar bäst.

## Så här beställer du ett digitalt registerutdrag:

1. Gå in på polisens hemsida via följande länk: <u>https://polisen.se/tjanster-tillstand/belastningsregistret/barn-annan-verksamhet/</u> 2. Klicka på "Till e-tjänst för registerutdrag".

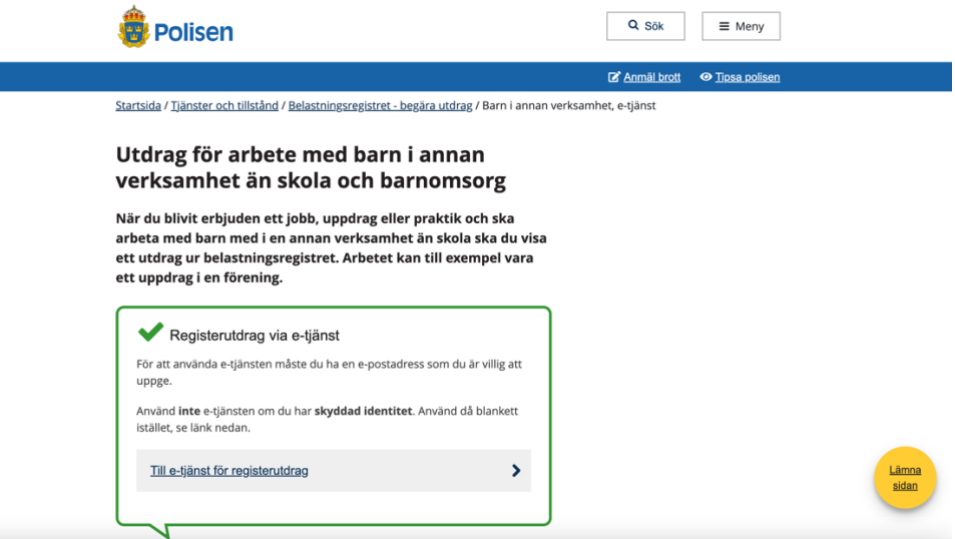

3. Logga in dig med BankID.

| 👼 Polisen                                                                                           |  |  |  |  |  |
|----------------------------------------------------------------------------------------------------|--|--|--|--|--|
|                                                                                                    |  |  |  |  |  |
|                                                                                                    |  |  |  |  |  |
| Välj hur du vill legitimera dig                                                                     |  |  |  |  |  |
| BanklD                                                                                              |  |  |  |  |  |
| Freja elD+                                                                                          |  |  |  |  |  |
| Foreign elD                                                                                         |  |  |  |  |  |
| × Avbryt                                                                                            |  |  |  |  |  |
| Läs om hur du skaffar, skyddar och spärrar din e-legitimation här:<br>https://www.elegitimation.se/ |  |  |  |  |  |
|                                                                                                    |  |  |  |  |  |
|                                                                                                    |  |  |  |  |  |

4. Välj registerutdraget som heter "Arbete med barn i annan verksamhet än skola och barnomsorg". Fyll sedan i övriga uppgifter.

|         | 👼 Polisen                                                                                                    | In english 🚱 |
|---------|----------------------------------------------------------------------------------------------------|--------------|
|         | Registerutdrag                                                                                                    |              |
| Begäran | <br>Leverans                                                                                                    | Granska      |
|         | Begäran<br>Vilken tvo av rezisterutdraz vill du bezära ut?                                                                                                    |              |
|         | <ul> <li>Välj från lista</li> <li>Arbete inom skola eller förskola</li> <li>Arbete med barn med funktionsnedsättning</li> <li>Arbete på HVB-hem</li> <li>Arbete med barn i annan verksamhet än skola och barnomsorg</li> <li>Kontroll av egna uppgifter i belastningsregistret</li> <li>Utdrag för att använda utomlands</li> <li>Försäkringsbolag eller försäkringsförmedling</li> </ul> |              |
|         | Efternamn                                                                                                    |              |
|         | Andersson                                                                                                    |              |
|         | E-post                                                                                                    |              |
|         | e-pust                                                                                                    |              |

5. Klicka i "Via digital brevlåda".

| Leverans                                                                                                    |  |
|----------------------------------------------------------------------------------------------------|--|
| Hur vill du ta emot registerutdraget?                                                                                                    |  |
| ● Via digital brevlåda                                                                                                    |  |
| O Via post                                                                                                    |  |
|                                                                                                    |  |
| Viktig information om digitala registerutdrag                                                                                                    |  |
| Ett digitalt registerutdrag skickas till dig via en digital brevlåda.<br>Därför är det viktigt att du är ansluten till en sådan innan du<br>beställer ditt registerutdrag digitalt.                                                                 |  |
| Information om digital brevlåda och hur du ansluter dig till en sådan<br>finns på polisens webbplats.                                                                                                    |  |
| Du kan inte få registerutdraget utfärdat digitalt om det finns<br>information om dig i polisens belastningsregister. Om<br>registerutdraget inte kan skickas digitalt kommer det istället att<br>skickas via poster till din folkbodrönringsadress. |  |
|                                                                                                    |  |

6. Granska uppgifterna en sista gång, klicka sedan på "Skicka in".

|         | 💩 Polisen                                                                                                    | In english 🔇 |
|---------|----------------------------------------------------------------------------------------------------|--------------|
|         | Registerutdrag                                                                                                    |              |
| Begäran | Leverans                                                                                                    | Granska      |
|         | Granska<br>Gå igenom och kontrollera dina uppgifter innan du skickar in din<br>begäran.<br>✓ Sökande<br>Registerutdrag:<br>Arbete med barn i annan verksamhet än skola och barnomsorg<br>Personnummer:<br>Förnamn:<br>Efternamn:<br>Efternamn: |              |

- 7. Registerutdraget ska strax dyka upp i din digitala brevlåda. En bekräftelse på att du valt att beställa ett registerutdrag skickas även till din angivna mejladress.
- 8. När du fått ditt registerutdrag till din digitala brevlåda kan du sedan vidarebefordra utdraget via e-post till ansvarig person som kontrollerar utdragets äkthet i Polismyndighetens kontrolltjänst.
- 9. Nu är du klar!